# Anbindung

# Anbindung einer Mennekes AMTRON Professional & AMEDIO Professional an das Dashboard

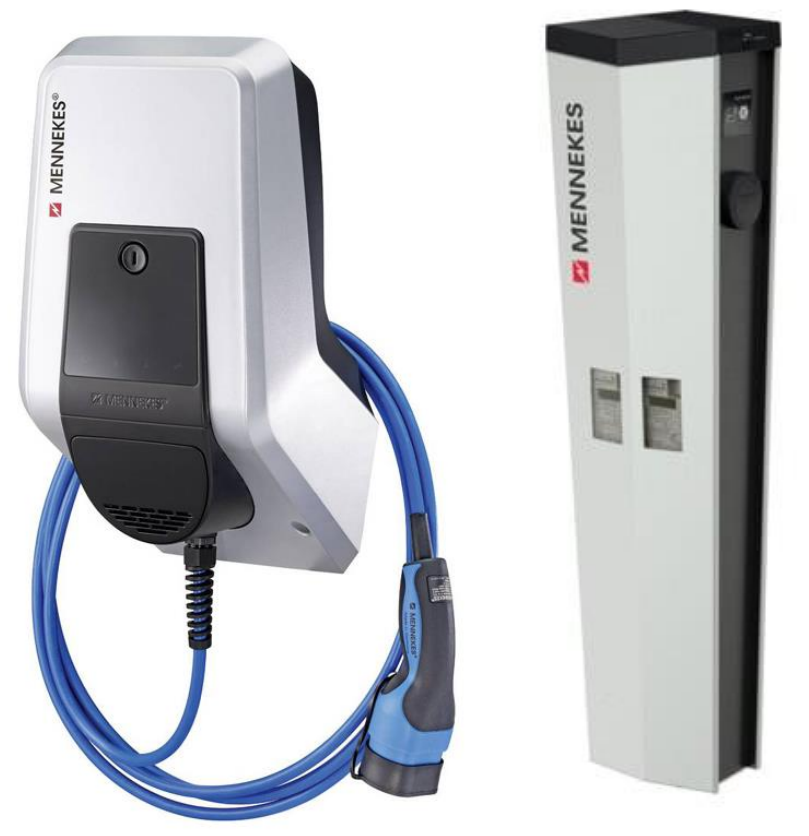

Hinweis: Diese Anleitung gilt für alle OCPP-fähige Modelle der Mennekes Amtron & Amedio Professional Ladestation.

#### 1. Einführung

Folgendes wird für die Anbindung an das backend benötigt:

- 1. Laptop mit Internetverbindung
- 2. Zugang zum Mennekes WebUI
- 3. Zugang zum Dashboard

### 1.1. Gruppe erstellen

Öffne dein Dashboard und wähle in dem Dropdown-Menü die Gruppe (1) aus, der du eine Ladestation hinzufügen möchtest.

|                       |                      |                    |                    |                      |                      | A |
|-----------------------|----------------------|--------------------|--------------------|----------------------|----------------------|---|
| Deine Gesamtübersicht |                      |                    |                    |                      |                      |   |
| 5<br>Gruppen          | 4<br>Ladepunkte (LP) | 2<br>Verfügbare LP | 2<br>Belegte LP    | 1001<br>Ladevorgånge | 14261 kwh<br>Geladen |   |
| Wähle eine Gruppe aus | Zu Hause             | l ]                | (1901tw) <u>19</u> | 2                    |                      |   |
|                       |                      | Abbildung 1-       | -1: Gruppenauswał  | nl –                 |                      |   |

Wenn du eine neue Gruppe dafür anlegen willst, dann klicke hierfür auf das Plus (2).

Nachdem du deine Gruppe ausgewählt hast, klicke auf -"Ladestation hinzufügen"in Position 1.

| ähle eine Gruppe aus:     Zu Hause       ine Ladedienste       Ladepunkte   Ladevorgänge | ruppen                | <b>4</b><br>Ladepunkte (LP) | 2<br>Verfügbare LP | <b>2</b><br>Belegte LP | 1001<br>Ladevorgånge | 14261 kwh<br>Geladen |
|------------------------------------------------------------------------------------------|-----------------------|-----------------------------|--------------------|------------------------|----------------------|----------------------|
| Ladepunkte Ladevorgänge                                                                  | ihle eine Gruppe aus: | Zu Hause                    | Ryuhw              | 29 ① 十 団 稼             |                      |                      |
|                                                                                          | Ladepunkte            |                             |                    | Ladevorgänge           |                      |                      |
| Bisher noch keinen Ladepunkt angelegt Bisher noch keine Transaktionen vorhanden          |                       |                             |                    |                        |                      |                      |

Abbildung 1-2: Ladestation hinzufügen

Zuerst vergebe einen Namen für deine Ladestation im Fenster "**Name der** Ladestation".

Dann wähle den Typ "**Mennekes**" im Feld "Ladestationshersteller auswählen" und es wird dir die "Mennekes OCPP-Anbindung" angezeigt durch Klick auf den Link.

| Ladestation für Zu Hause hinzufü                     | ügen 🚺    | fo |
|------------------------------------------------------|-----------|----|
| Füge eine bestehende Ladestation zu<br>Gruppe hinzu: | u dieser  |    |
| Auswahl                                              | ≞Q        |    |
| Füge eine neue Ladestation hinzu:                    |           |    |
| Wie soll deine neue Ladestation heißen?              |           |    |
| Name der Ladestation                                 |           |    |
| Von welchem Typ ist deine neue Ladestatio            | on?       |    |
| Ladestationshersteller auswählen 🖌                   |           |    |
|                                                      |           |    |
|                                                      |           |    |
| Hinzufüg                                             | schließer | n  |

Abbildung 1-3: Wallbox Auswahl

Danach bestätige mit - "Hinzufügen".

Das erscheinende Fenster zeigt dir die Konfigurationsdaten für deine Ladestation an.

Wichtig: Die angezeigten Daten können nicht erneut aufgerufen werden. Speichere oder notiere dir daher die Daten. Möchtest du die Ladestation bei einem Reset wieder verbinden oder wird die Wallbox in Fehlerfall ausgetauscht, müssen die oben angezeigten Daten erneut eingeben werden.

| Ladesta                                          | ation für Zu Hau                                                                                  | se hinzufügen                                                                                                    | Info       |
|--------------------------------------------------|---------------------------------------------------------------------------------------------------|----------------------------------------------------------------------------------------------------|------------|
|                                                  |                                                                                                   | Konfiguration der Ladestation                                                                                                    |            |
|                                                  | OCPP-URL                                                                                          | wss://ocpp.chargeiq.de 🕒                                                                                                    |            |
|                                                  | Identity                                                                                          | 78SU82CVWB                                                                                                    |            |
|                                                  | Password                                                                                          | BWYVXEABFWSZLBVRHRUR 🕃                                                                                                    |            |
|                                                  | Authorization Key                                                                                 | NzhTVTgyQ1ZXQjpCV1IWWEVBQkZXU1pMQIZSSFJVUg== 🕃                                                                                                    |            |
|                                                  |                                                                                                   | Konfigurat<br>speicher                                                                                                    | ion<br>n   |
| Mit dies<br>findest<br><b>Achtun</b><br>die Seit | ser Konfiguration kannst<br>du im Handbuch der La<br><b>g:</b> Die Zugangsdaten kö<br>e verlässt! | : du deine Ladestation verbinden. Nähere Informationen zur Einrichtu<br>destation.<br>Innen nicht erneut angezeigt werden! Notiere sie dir am besten, bevo | ng<br>r du |
|                                                  |                                                                                                   | Sch                                                                                                    | ließen     |
|                                                  | Ab                                                                                                | bildung 1-4: Anbindungsdaten                                                                                                    |            |

Folgende Daten sind für die Anbindung an das Dashboard notwendig (wird in

Kapitel 2.2 benötigt):

- OCPP-URL
- Identity
- Password

## 2. Konfiguration des Mennekes WebUI

### 2.1. Voraussetzung

Voraussetzung: Die Mennekes Wallbox wurde erfolgreich von einem Elektriker installiert, an das Internet angebunden und eingerichtet. Die IP-Adresse deiner Mennekes Ladestation kannst du mittels deines Internet Routers feststellen. Öffne auf deinem Laptop im Browser die URL:

#### http://<IP-Adresse deiner Mennekes Ladestation>

und das Mennekes Dashboard wird dir angezeigt. Melde dich auf deinem "Mennekes Dashboard"- an (siehe Mennekes Anleitung):

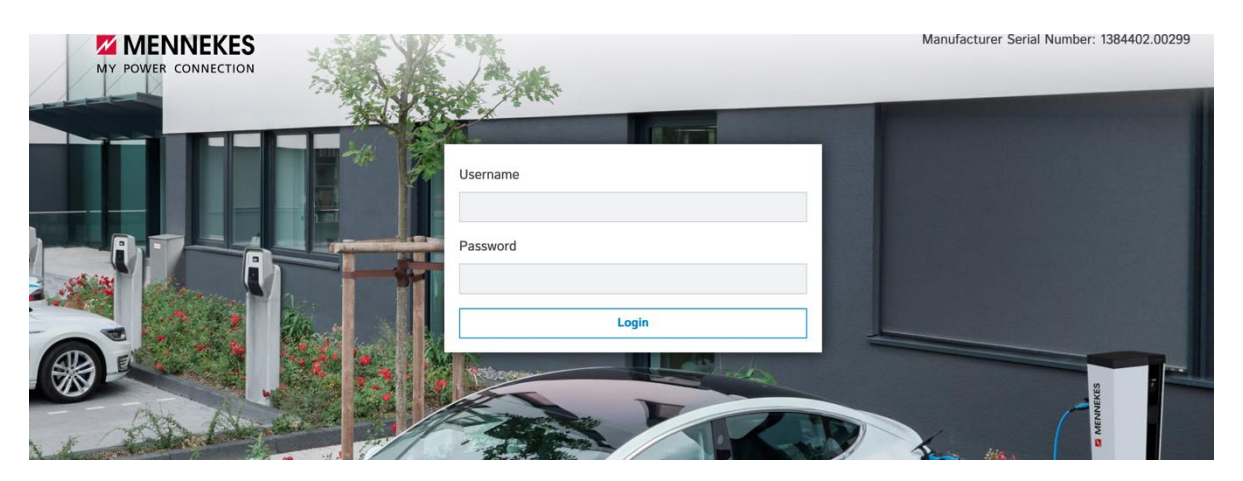

Sollte die Weboberfläche auf einer älteren Version sein, kontaktiere hierfür den -"Mennekes Support"-. Dieser muss für die Anbindung an das Backend, auf einen neueren Stand gebracht werden.

Die Zugangsdaten zu Username und Password sind den Mennekes Unterlagen zu entnehmen.

#### 2.2. Anbindung

Nach der Anmeldung ist folgendes Fenster zu sehen:

| DASHBOARD      |                                         |              |
|----------------|-----------------------------------------|--------------|
| NETZWERK       | Zusammenfassung                         |              |
| BACKEND        | Gesamtzahl der Ladevorgänge             | 40 Sitzungen |
| AUTORISIERUNG  | Durchschnittliche Dauer pro Ladevorgang | 0.8 Minuten  |
| LASTMANAGEMENT |                                         |              |
| INSTALLATION   | Durchschnittliche kWh pro Ladevorgang   | 0.01 kWh     |
| SYSTEM         |                                         |              |
| Provin Dates   | Letzter Monat (export)                  |              |
|                | 27 Sitzungen                            | O kWh        |

Hinweis: Die nun benötigten Daten wurden zuvor in Kapitel 1.1 generiert.

Navigiere zum Reiter - "Backend"- und fülle die folgenden Felder wie folgt aus:

Seite 5 von 8

- Connection Type •
- OCPP ChargeBoxIdentity •
- OCPP Mode
- WebSocket JSON OCPP URL
- HTTP Basic Authentication
- → Ethernet (oder GSM wenn Mobilfunk)

\$

\$

- (aus Kapitel 1.1) → Identity
- → OCPP-J 1.6
- → OCPP URL (aus Kapitel 1.1)
- → Password (aus Kapitel 1.1)

| BACKEND                                 |                                                                                                    |                                                                                                    |
|-----------------------------------------|----------------------------------------------------------------------------------------------------|----------------------------------------------------------------------------------------------------|
| Connection                              |                                                                                                    |                                                                                                    |
| Connection Type                         | i                                                                                                    | Ethernet                                                                                                    |
| осрр                                    |                                                                                                    |                                                                                                    |
| OCPP ChargeBoxIdentity (ChargePointID)  | i                                                                                                    | C36IND3GTH                                                                                                    |
| OCPP Mode                               | <b>(i)</b>                                                                                                    | OCPP-J 1.6                                                                                                    |
| WebSockets JSON OCPP URL of the Backend | <b>(i)</b>                                                                                                    | wss://ocpp.chargeiq.de                                                                                                    |
| Websockets proxy                        | i                                                                                                    |                                                                                                    |
| WebSockets keep-alive interval          | i                                                                                                    | 0                                                                                                    |
| HTTP Basic Authentication password      | i                                                                                                    | RDFC4YNRWGKTKA21E772                                                                                                    |
|                                         | BACKEND<br>Connection<br>Connection Type<br>OCPP<br>OCPP ChargeBoxIdentity (ChargePointID)<br>OCPP Mode<br>WebSockets JSON OCPP URL of the Backend<br>WebSockets proxy<br>WebSockets keep-alive interval<br>HTTP Basic Authentication password | BACKEND<br>Connection<br>Connection Type<br>OCPP<br>OCPP<br>OCPP ChargeBoxIdentity (ChargePointID)<br>OCPP Mode<br>OCPP Mode<br>WebSockets JSON OCPP URL of the Backend<br>WebSockets proxy<br>WebSockets keep-alive interval<br>HTTP Basic Authentication password<br>① |

Zusätzlich müssen folgenden Änderungen vorgenommen werden.

- Websockets proxy
- WebSockets Keep-Alive-Intervall
- Sende informative StatusNotifications  $\rightarrow$  An
- Sende StatusNotifications für Fehler
- Strategy for StatusNotification state transition
- Langes Abrufen von Konfigurationsschlüsseln erlaubt → An
- Laden verbieten wenn Queue voll •
- Timeout der Backend- Verbindung
- SSL Modus als Client Authentifizierung
- TCP Watchdog Timeout
- Backend-Verbindung als Fehler signalisieren → An
- Nullrücksetzverhalten
- Senden des öffentlichen Schlüssels des Zählers an das Backend → Aus

Seite 6 von 8

- → bleibt leer
- **→** 0
- → An
- → Belegt während des Ladens
- → Aus
- → 60
- ➔ Nur verschlüsseln- Keine
- → 10800

→ An

- DataTransfer für Tarif und Gesamtnutzung
- Meter values sampled data
- Meter Value Sample Interval
- Meter values aligned data
- Clock aligned data interval

→ Aus

- → Energy.Active.Import.Register
- → 10
- → Energy.Active.Import.Register
- **→** 0

Klicke auf "Save / Speichern" Button und gehe weiter zum nächsten Schritt.

Navigiere jetzt zum Reiter - **"Authorization**"- und wähle die folgenden Felder wie folgt aus:

- Kostenlos laden
- Im Zweifel Laden zulassen
- Timeout für die Fahrzeugverbindung
- Sende OCPP Authorize für RemoteStart Anfrage
- Transkationsmodus stoppen
- Aktuator nur bei Autorisierung schließen
- RFID Tag Groß/Kleinschreibung
- Local Pre Authorize
- Local Authorize Offline

- → Aus
- → Aus
- → 20-63
- → An
- ➔ Normal
- → Aus
- → Kleinschreibung
- → Aus
- → Aus

Klicke auf "Save / Speichern & Restart" Button und gehe weiter zum nächsten Schritt. Nach dem Restart logge dich im Mennekes WebUI neu ein.

Nachdem alle Einstellungen vorgenommen sind, navigiere zum Reiter - "Dashboard"-.

Der - **"Connection State (Backend)**"- ist jetzt im Status - **"Connected**"-. Deine Mennekes Ladestation ist jetzt mit dem Backend verbunden.

|        | MENNEKES     | General                                                                                                    | 5.12.6-11302 2021-12-15 09:03 UTC 💥 🔁 Logout                                                                                                    |
|--------|--------------|----------------------------------------------------------------------------------------------------|----------------------------------------------------------------------------------------------------|
| XX     |              | Total Charging Sessions                                                                                                    | 40 sessions                                                                                                    |
|        |              | Average duration per session                                                                                                    | 0.8 minutes                                                                                                    |
|        |              | Average kWh per session                                                                                                    | <b>0.01</b> kWh                                                                                                    |
| DAS    | HBOARD       |                                                                                                    |                                                                                                    |
| NET    | WORK         | Last month (export)                                                                                                    |                                                                                                    |
| BACI   | KEND         | 0 sessions                                                                                                    | 0 kWh                                                                                                    |
| AUTI   | HORIZATION   |                                                                                                    |                                                                                                    |
| LOAI   | D MANAGEMENT | System Status                                                                                                    |                                                                                                    |
| INST   |              | Deservation                                                                                                    | Conversion 1                                                                                                    |
| into i | ALLATION     | Parameter                                                                                                    | Connector 1                                                                                                    |
| SYST   | TEM          | OCPP ChargeBoxIdentity (ChargePointID)                                                                                                    | C36IND3GTH                                                                                                    |
| SYST   | TEM          | OCPP ChargeBoxIdentity (ChargePointID) OCPP State                                                                                                    | C36IND3GTH IDLE (available)                                                                                                    |
| SYST   |              | Parameter<br>OCPP ChargeBoxIdentity (ChargePointID)<br>OCPP State<br>Type2 State                                                                                            | C36IND3GTH<br>IDLE (available)<br>(A) Vehicle not connected<br>PR: NO CABLE<br>Plug not locked                                                                                    |
| SYS1   |              | CCPP ChargeBoxIdentity (ChargePointID) OCPP State Type2 State Signaled Current                                                                                              | C36IND3GTH<br>IDLE (available)<br>(A) Vehicle not connected<br>PR: NO CABLE<br>Plug not locked<br>0 A                                                                             |
| SYST   |              | CCPP ChargeBoxIdentity (ChargePointID) OCPP State Type2 State Signaled Current Connection State (Backend)                                                                   | C36IND3GTH<br>IDLE (available)<br>(A) Vehicle not connected<br>PR: NO CABLE<br>Plug not locked<br>0 A<br>Connected (send HB in 43182 seconds [interval:43200])                    |
| SYS1   |              | Parameter OCPP ChargeBoxIdentity (ChargePointID) OCPP State Type2 State Signaled Current Connection State (Backend) Free Charging                                           | C36IND3GTH<br>IDLE (available)<br>(A) Vehicle not connected<br>PR: NO CABLE<br>Plug not locked<br>0 A<br>Connected (send HB in 43182 seconds [interval:43200])<br>Off             |
| SYST   |              | CCPP ChargeBoxIdentity (ChargePointID) CCPP State Type2 State Signaled Current Connection State (Backend) Free Charging Contactor Cycles Type2                              | C36IND3GTH<br>IDLE (available)<br>(A) Vehicle not connected<br>PR: NO CABLE<br>Plug not locked<br>0 A<br>Connected (send HB in 43182 seconds [interval:43200])<br>Off<br>39       |
| SYST   |              | Parameter OCPP ChargeBoxIdentity (ChargePointID) OCPP State Type2 State Signaled Current Connection State (Backend) Free Charging Contactor Cycles Type2 Type 2 Plug Cycles | C36IND3GTH<br>IDLE (available)<br>(A) Vehicle not connected<br>PR: NO CABLE<br>Plug not locked<br>0 A<br>Connected (send HB in 43182 seconds [interval:43200])<br>Off<br>39<br>76 |

Herzlichen Glückwunsch, deine Mennekes Wallbox ist nun auf deinem Dashboard verfügbar.